## Anlage

zur E-Mail der Thüringer Landgesellschaft mbH (ThLG) vom 07.05.2024

## Bebauungsplan (B-Plan) Allgemeines Wohngebiet (WA) "Am Weinberg 02" Ortsteil Kindelbrück der Landgemeinde "Kindelbrück", Landkreis Sömmerda

Auf- und Abrufanleitung für den Entwurf mit Planungsstand 03/2024

Sehr geehrte Damen und Herren, sehr geehrte Verfahrensbeteiligte,

aus Gründen einer ressourcenschonenden/modernen Arbeitsweise wird Ihnen der Entwurf des o. g. B-Plans über das Datentausch-Portal der Thüringer Landgesellschaft mbH (ThLG) im Internet zur Verfügung gestellt (Zugangsdaten siehe unten). Das Datentausch-Portal entspricht allen aktuellen Anforderungen an die Technik, Software, Datensicherheit und Bedienungsfreundlichkeit.

Folgende Datensätze stehen im Datentausch-Portal der ThLG zum Auf- bzw. Abruf (Download) bereit:

- o B-Plan\_Kindelbrueck\_Planzeichnung\_Entwurf\_03-2024.pdf
- B-Plan\_Kindelbrueck\_Begruendung\_Entwurf\_03-2024.pdf

Ihr Zugangsrecht zum Datentausch-Portal der ThLG bzw. zu den dort bereitgestellten Datensätzen zum Entwurf des o.g. B-Plans ist jetzt für Sie eingerichtet, jedoch zeitlich bis zum 14.07.2024 begrenzt.

In Abstimmung mit der Landgemeinde "Kindelbrück" wird Ihnen die Möglichkeit eingeräumt, den Entwurf des o. g. B-Plans in Papierform zu erhalten. Hierfür ist lediglich eine kurze Information der ThLG (Bearbeiterin: Frau Nadja Listemann, Tel.: 0361-4413 102, E-Mail: <u>n.listemann@thlg.de</u>) notwendig. Bitte beachten Sie, dass sich die im o. g. Schreiben angegebene Frist für die Abgabe Ihrer Stellungnahme nicht automatisch um die Zeit der Zusendung des Entwurfes in Papierform verlängert und das auf die Zusendung des Entwurfes des o. g. B-Plans in Papierform kein Rechtsanspruch besteht.

## Anleitung zum Download des o.g. Entwurfes

**1.** Öffnen Sie den Link:

https://austausch.thlg.de

**2.** In der sich öffnenden Eingabemaske den nachfolgend aufgeführten Benutzernamen und das Passwort eintragen...

## Benutzername: kindelbrueckWA

Passwort: Tu6gep9

[großes T, kleines u, die 6, kleines g, e und p sowie die 9 – alles zusammen ohne Leerzeichen]

**3.** Mit der Maus auf die Schaltfläche (Button) **Anmelden** klicken und nach Belieben die zur Verfügung gestellten Dateien im pdf-Format öffnen bzw. downloaden...

Fehlermeldung, Schwierigkeiten beim Auf- oder Abruf? In diesem (seltenen) Ausnahmefall wenden Sie sich bitte an Frau Simona Tappe (Tel.: 0361-4413 201, E-Mail: <u>s.tappe@thlg.de</u>) oder Frau Nadja Listemann (Tel.: 0361-4413 102, E-Mail: <u>n.listemann@thlg.de</u>).